# **15-Minute** Guide to Install Apache Hadoop Cluster 2.0

With single Data Node Configuration on Ubuntu...

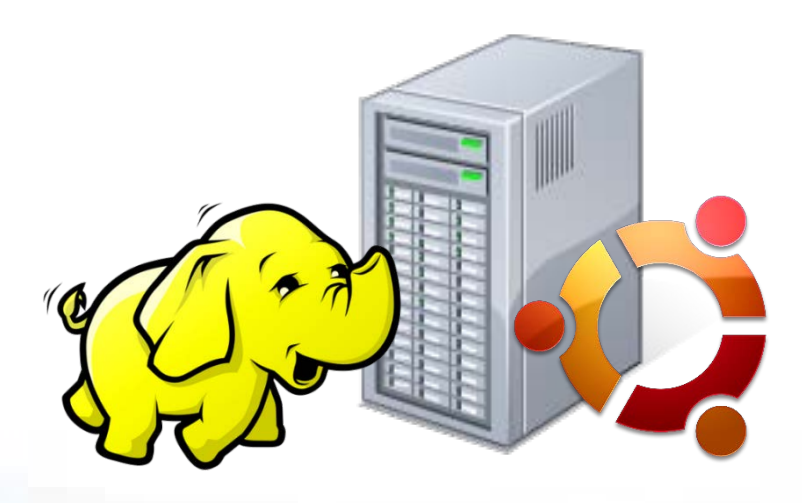

## Let's know what is Apache Hadoop 2.0 all about?

Apache Hadoop 2.0 is now generally available! Thanks to the long awaited announcement done by Apache Software Foundation (ASF). The elephant has gone bigger with great features, all set to manage Big Data even better than before!

#### What's new in Hadoop 2.0?

- ✓ YARN Framework (MapReduce 2.0)
- ✓ HDFS High Availability (NameNode HA)
- ✓ HDFS Federation
- ✓ Data Snapshot
- ✓ Support for Windows
- ✓ NFS Access
- ✓ Binary Compatibility
- ✓ Extensive Testing

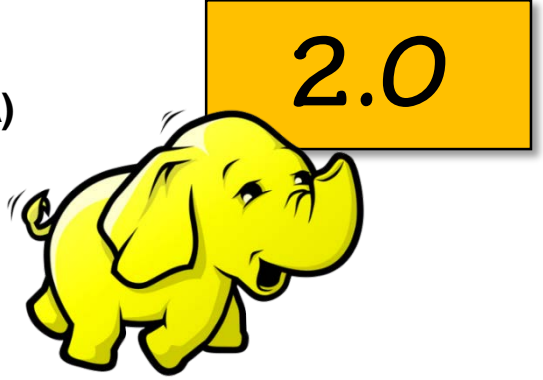

All these remarkable attributes and many more will increase Hadoop adoption tremendously in the industry to solve Big Data problems. Hadoop is now very much enterprise-ready with crucial security abilities!

#### According to Chris Douglas, Vice President of Apache Hadoop,

"With the release of stable Hadoop 2, the community celebrates not only an iteration of the software, but an inflection point in the project's development. We believe this platform is capable of supporting new applications and research in large-scale, commodity computing. Click to Learn

The Apache Software Foundation creates the conditions for innovative, community-driven technology like Hadoop to evolve. When that process converges, the result is inspiring."

#### An Intro to this Guide...

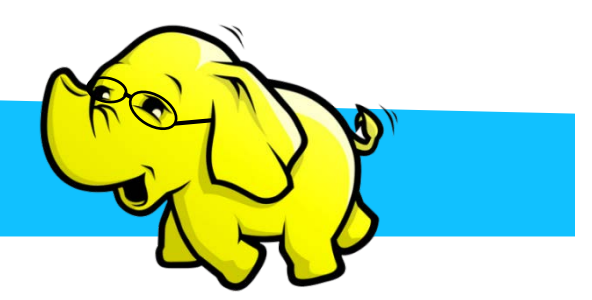

This setup and configuration document is a guide to setup a Single-Node Apache Hadoop 2.0 cluster on an **Ubuntu Virtual Machine (VM)** on your PC. If you are new to both **Ubuntu** and **Hadoop**, this guide comes handy to quickly setup a Single-Node Apache Hadoop 2.0 Cluster on Ubuntu and start your Big Data and Hadoop learning journey!

#### The Guide describes the whole process in two steps:

#### Step 1: Setting up the Ubuntu OS for Hadoop 2.0

This section describes step by step guide to download, configure an Ubuntu Virtual Machine image in VMPlayer, and provides steps to install pre-requisites for Hadoop Installation on Ubuntu.

## Step 2: Installing Apache Hadoop 2.0 and Setting up the Single Node Cluster

This section explains primary Hadoop 2.0 configuration files, Single-Node cluster configuration and Hadoop daemons start and stop process in detail.

#### Note:

The configuration described here is intended for learning purposes only.

Share this ebook!

Click Morel.

# click to Learr

02

#### 1.1.2 Open the image file

Extract the Ubuntu VM image and Open it in VMware Player. Click open virtual machine and select path where you have extracted the image. Select the '.vmx' file and click 'ok'.

1.1.1 Download the VMware image

http://www.traffictool.net/vmware/ubuntu1204t.html

The first step is to download an Ubuntu image and create an Ubuntu VMPlayer instance.

#### 1.1 Creating an Ubuntu VMPlayer instance

Access the following link and download the 12.0.4 Ubuntu image:

This section describes the steps to download and create an Ubuntu image on VMPlayer.

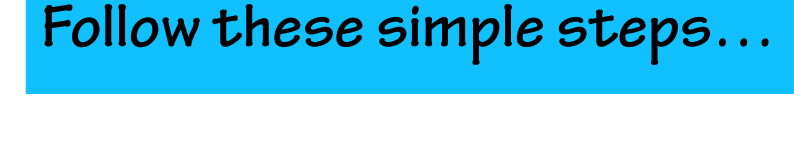

## Step 1:

edureka!

## Setting up the Ubuntu Server

15-Minute Guide to install Apache Hadoop Cluster 2.0

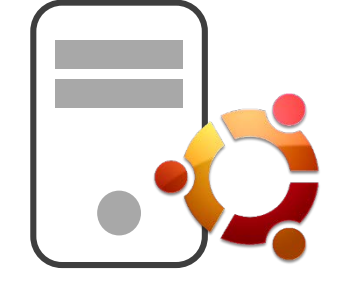

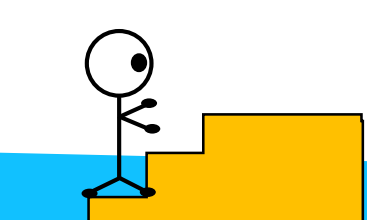

#### The VM:

| VMware Player (Non-commercial use only)                                                                                                    |                                                                                                    |
|----------------------------------------------------------------------------------------------------|----------------------------------------------------------------------------------------------------|
| Player 🕶 📄 🖝 📇 🖼 🐻                                                                                                    |                                                                                                    |
| Home Home                                                                                                    | Welcome to VMware Player                                                                                              |
| Apache Hadoop 2.0 Single Node UbuntuOStack doudera-demo-0.3.7                                                                                                    | Create a New Virtual Machine<br>Create a new virtual machine, which will then be<br>added to the top of your library. |
| cloudera-quickstart-vm-4.3.0-vmware                                                                                                    | Open a Virtual Machine                                                                                                |
| Gpen Virtual Machine                                                                                                    | X                                                                                                    |
| Soov Wubuntu1204t_NN1 > Ubuntu1204                                                                                                    | ✓ ✓ Search Ubuntu1204                                                                                                 |
| Organize 🔻 New folder                                                                                                    | III 🔹 🗖 🔞                                                                                                    |
| Image: SkyDrive     Name         Image: SkyDrive         Image: SkyDrive                                                                                                    | Date modifiedType26-09-2012 12:57VMware virtual m                                                                     |
| Libraries<br>Documents<br>Music<br>Pictures<br>Videos                                                                                                    |                                                                                                    |
| Image: Computer       Image: Computer       Image |                                                                                                    |
| * *                                                                                                    | III F                                                                                                    |
| File name:                                                                                                    | All supported files     Open     Cancel                                                                               |
| click hore.                                                                                                    |                                                                                                    |
| Share this ebook!                                                                                                    | B. in 05                                                                                                    |

#### 1.1.3 Play the Virtual Machine

You would see the below screen in VMware Player after the VM image creation completes. Double click on the link to run the machine. You will get the home screen of Ubuntu.

#### The user details for the Virtual instance are:

Username : user Password : password

#### **Open the Terminal to access the File System:**

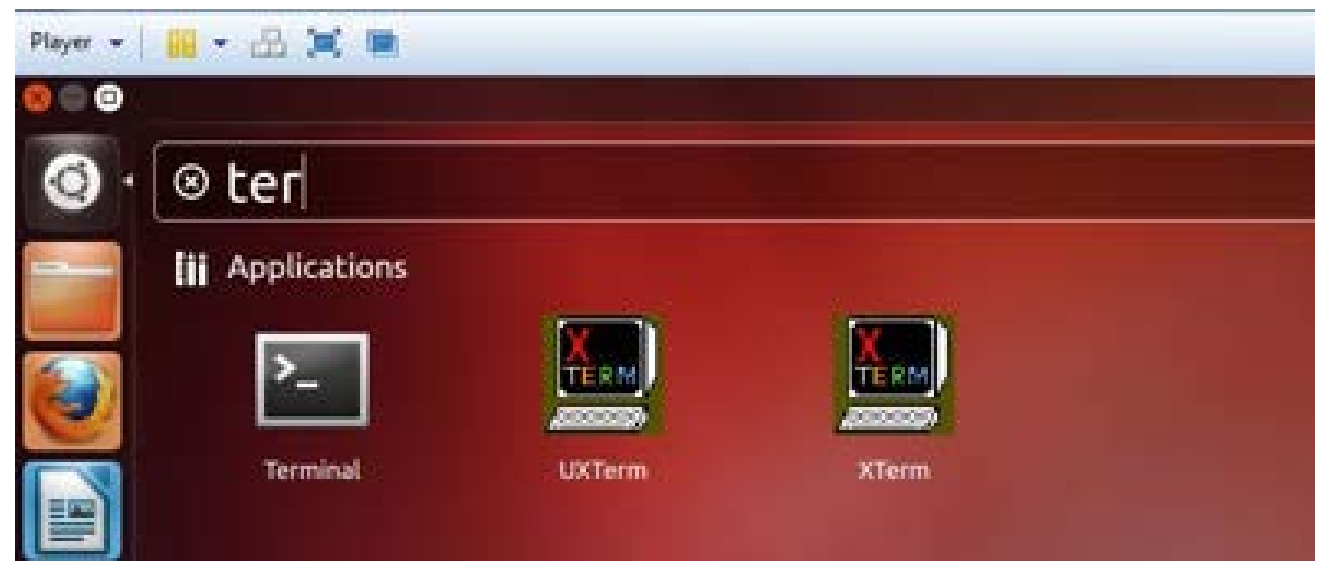

#### 1.1.4 Update the OS packages and their dependencies

The first task is to run 'apt-get update' to download the package lists from the repositories and "update" them to get information on the newest versions of packages and their dependencies.

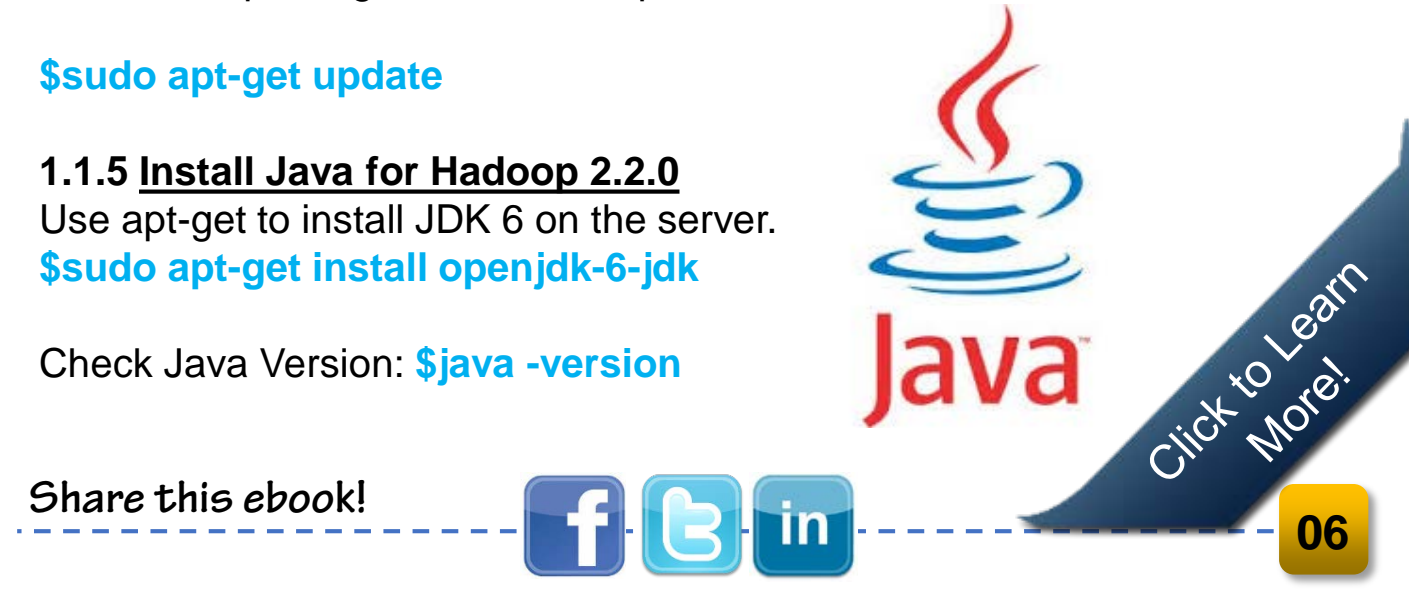

#### 1.2 **Download the Apache Hadoop 2.0 Binaries:**

#### 1.2.1 Download the Hadoop Package:

Download the binaries to your home directory. Use the default user 'user' for the installation.

In Live production instances a dedicated Hadoop user account for running Hadoop is used. Though, it's not mandatory to use a dedicated Hadoop user account but is recommended because this helps to separate the Hadoop installation from other software applications and user accounts running on the same machine (separating for security, permissions, backups, etc.).

#### \$wget

http://apache.mirrors.lucidnetworks.net/hadoop/common/stable2/hadoop-2.2.0.tar.gz

Unzip the files and review the package content and configuration files.

\$tar -xvf hadoop-2.2.0.tar.gz

Hadoop Package Content:

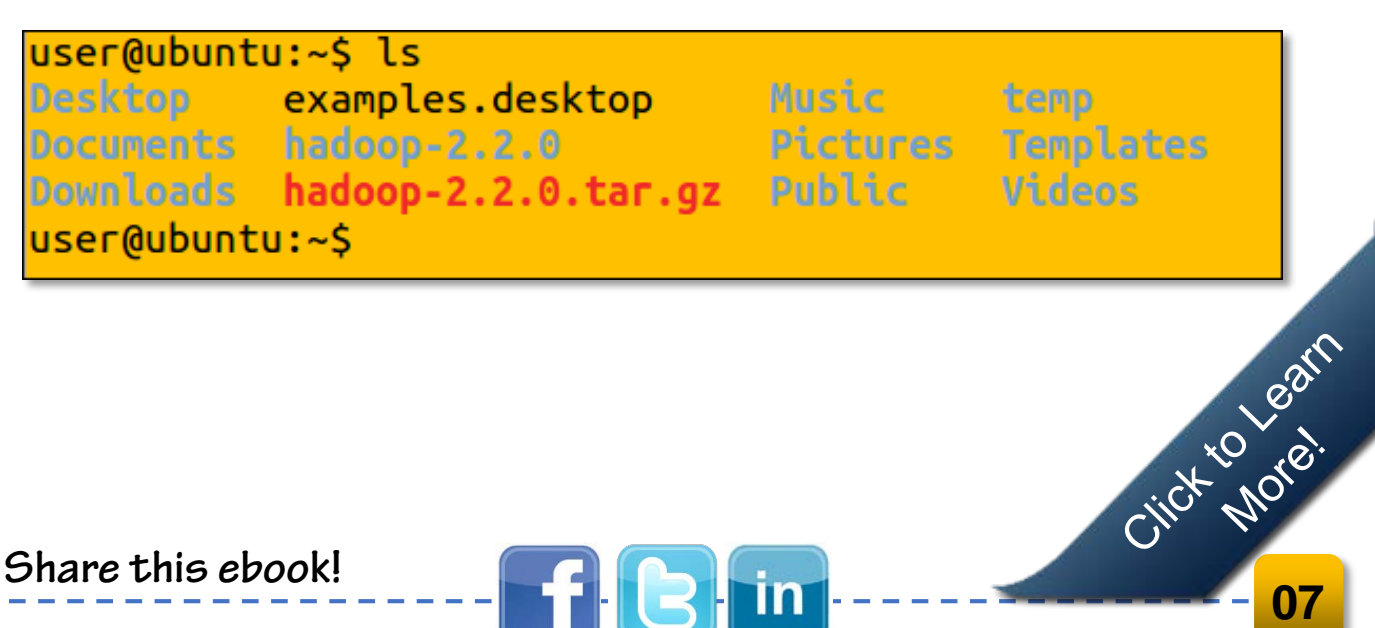

user@ubuntu:~\$ cd hadoop-2.2.0/ user@ubuntu:~/hadoop-2.2.0\$ ls bin include libexec NOTICE.txt sbin etc lib LICENSE.txt README.txt share user@ubuntu:~/hadoop-2.2.0\$ cd etc user@ubuntu:~/hadoop-2.2.0/etc\$ ls hadoop

```
user@ubuntu:~/hadoop-2.2.0/etc$ cd hadoop/
user@ubuntu:~/hadoop-2.2.0/etc/hadoop$ ls
capacity-scheduler.xml
configuration.xsl
container-executor.cfg
core-site.xml
hadoop-env.cmd
hadoop-env.sh
hadoop-metrics2.properties
hadoop-metrics.properties
hadoop-policy.xml
hdfs-site.xml
httpfs-env.sh
httpfs-log4j.properties
httpfs-signature.secret
httpfs-site.xml
log4j.properties
mapred-env.cmd
mapred-env.sh
mapred-queues.xml.template
mapred-site.xml.template
slaves
ssl-client.xml.example
ssl-server.xml.example
varn-env.cmd
varn-env.sh
varn-site.xml
user@ubuntu:~/hadoop-2.2.0/etc/hadoop$
```

Share this ebook!

Click to Learn

#### **Review the Hadoop Configuration Files:**

edureka!

After creating and configuring your virtual servers, the Ubuntu instance is now ready to start installation and configuration of Apache Hadoop 2.0 Single Node Cluster. This section describes the steps in detail to install Apache Hadoop 2.0 and configure a Single-Node Apache Hadoop cluster.

## Some High-end Hadoop Users...

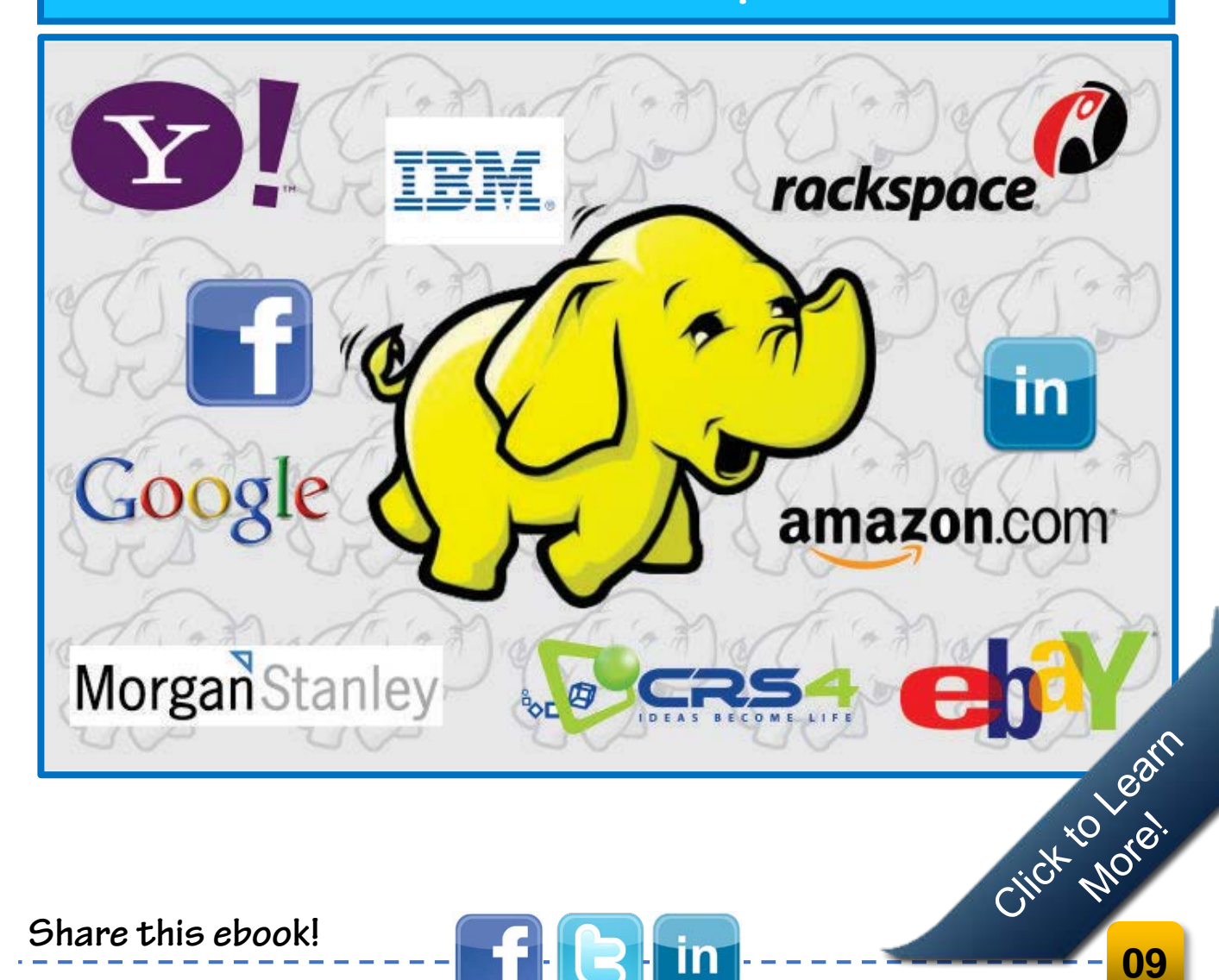

## Step 2:

## <u>Configure the Apache Hadoop 2.0 Single Node Server</u>

This section explains the steps to configure Single Node Apache Hadoop 2.0 Server on Ubuntu.

#### 2.1 Update the Configuration Files

#### 2.1.1 Update ".bashrc" file for user 'ubuntu'.

Move to 'user' \$HOME directory and edit '.bashrc' file.

#### FILE '.BACHRC' LOCATION

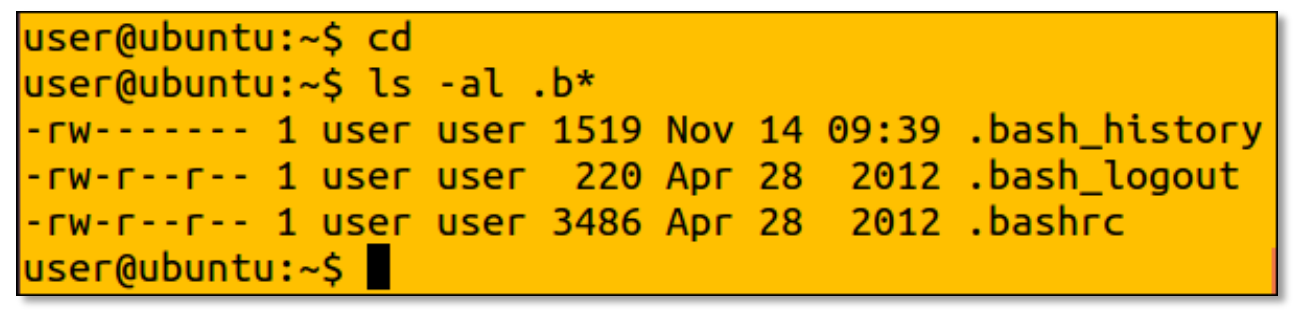

Update the **'.bashrc'** file to add important Apache Hadoop environment variables for user.

#### Change directory to home - \$ cd

Edit the file - \$ vi .bashrc

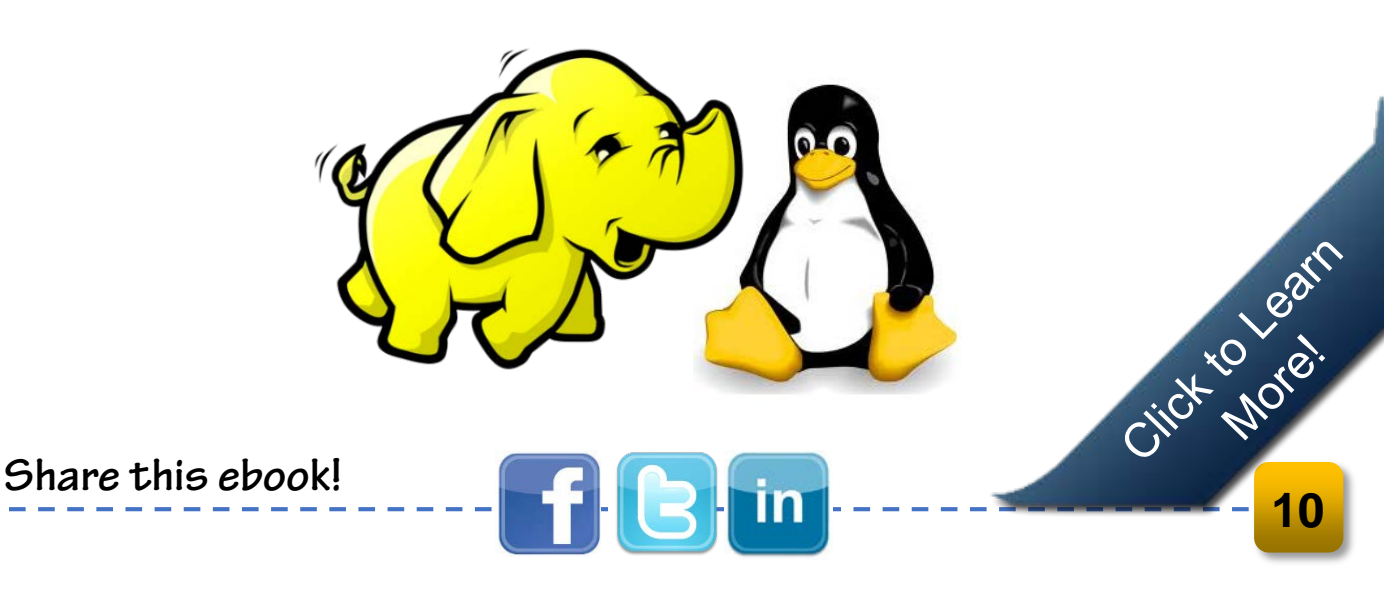

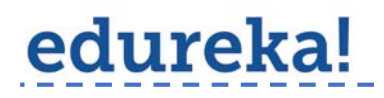

Set Hadoop Environment Variables - Begin -

# Set Hadoop-related environment variables export HADOOP HOME=\$HOME/hadoop-2.2.0 export HADOOP CONF DIR=\$HOME/hadoop-2.2.0/etc/hadoop export HADOOP MAPRED HOME=\$HOME/hadoop-2.2.0 export HADOOP COMMON HOME=\$HOME/hadoop-2.2.0 export HADOOP HDFS HOME=\$HOME/hadoop-2.2.0 export YARN HOME=\$HOME/hadoop-2.2.0 # Set JAVA\_HOME (we will also configure JAVA\_HOME for Hadoop execution later on) export JAVA HOME=/usr/lib/jvm/java-6-openjdk-amd6

# Add Hadoop bin/ directory to PATH export PATH=\$PATH:\$HOME/hadoop-2.2.0/bin

Set Hadoop Environment Variables - End

#### EDIT .BASHRC

#set Hadoop-related environment variable export HADOOP\_HOME=\$HOME/hadoop-2.2.0 export HADOOP\_MAPRED\_HOME=\$HOME/hadoop-2.2.0 export HADOOP\_COMMON\_HOME=\$HOME/hadoop-2.2.0 export HADOOP\_HDFS\_HOME=\$HOME/hadoop-2.2.0 export YARN HOME=\$HOME/hadoop-2.2.0 export HADOOP\_CONF\_DIR=\$HOME/hadoop-2.2.0/etc/hadoop # Set JAVA\_HOME (we will also configure JAVA\_HOME for Hadoop execution later on) export JAVA\_HOME=/usr/lib/jvm/java-6-openjdk-amd6 # Add Hadoop bin/ directory to PATH export PATH=\$PATH:\$HOME/hadoop-2.2.0/bin Click Morel

## c)Source the .bashrc file to set the Hadoop environment variables without having to invoke a new shell:

#### \$. ~/.bashrc

edureka!

Execute all the steps of this section on all the remaining cluster servers.

#### 2.2 Setup the Hadoop Cluster:

This section describes the detail steps needed for setting up the Hadoop Cluster and configuring the core Hadoop configuration files.

#### 2.2.1 Configure JAVA\_HOME

Configure JAVA\_HOME in 'hadoop-env.sh'. This file specifies environment variables that affect the JDK used by Apache Hadoop 2.0 daemons started by the Hadoop start-up scripts.

## \$cd \$HADOOP\_CONF\_DIR \$vi hadoop-env.sh

Update the JAVA\_HOME to: export JAVA\_HOME=/usr/lib/jvm/java-6-openjdk-amd64

#### Java Home Set-up

# The java implementation to use.
#export JAVA\_HOME=\${JAVA\_HOME}
export JAVA\_HOME=/usr/lib/jvm/java-6-openjdk-i386

#### 2.2.2 Create NameNode and DataNode directory

Create DataNode and NameNode directories to store HDFS data. \$ mkdir -p \$HOME/hadoop2 data/hdfs/namenode \$ mkdir -p \$HOME/hadoop2 data/hdfs/datanode

#### 2.2.3 Configure the Default File system

The 'core-site.xml' file contains the configuration settings for Apache Hadoop Core such as I/O settings that are common to HDFS, YARN and MapReduce. Configure default files-system (Parameter: fs.default.name) used by clients in core-site.xml

#### **\$cd \$HADOOP CONF DIR** \$vi core-site.xml

edureka!

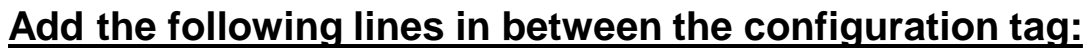

**Configuring the Default File System:** 

```
<!-- Put site-specific property overrides in this file.</p>
<configuration>
<property>
  <name>fs.default.name</name>
  <value>hdfs://localhost:9000</value>
</property>
</configuration>
```

Here the Hostname and Port are the machine and port on which Name Node daemon runs and listens. It also informs the Name Click to Learn Node as to which IP and port it should bind. The commonly used port is 9000 and you can also specify IP address rather than hostname.

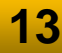

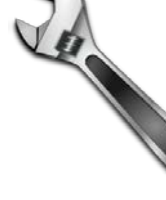

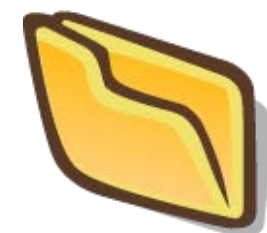

#### Note:

For the simplicity of understanding the cluster setup, we have updated only the necessary parameters to start a cluster. You can research more on Apache Hadoop 2.0 page and experiment the configuration for different features.

#### 2.2.4 Configure the HDFS:

This file contains the cconfiguration settings for HDFS daemons; the Name Node and the data nodes.

Configure hdfs-site.xml and specify default block replication, and NameNode and DataNode directories for HDFS. The actual number of replications can be specified when the file is created. The default is used if replication is not specified in create time. \$cd \$HADOOP CONF DIR

\$vi hdfs-site.xml

#### Add the following lines in between the configuration tag:

#### **Configuring the Default File System:**

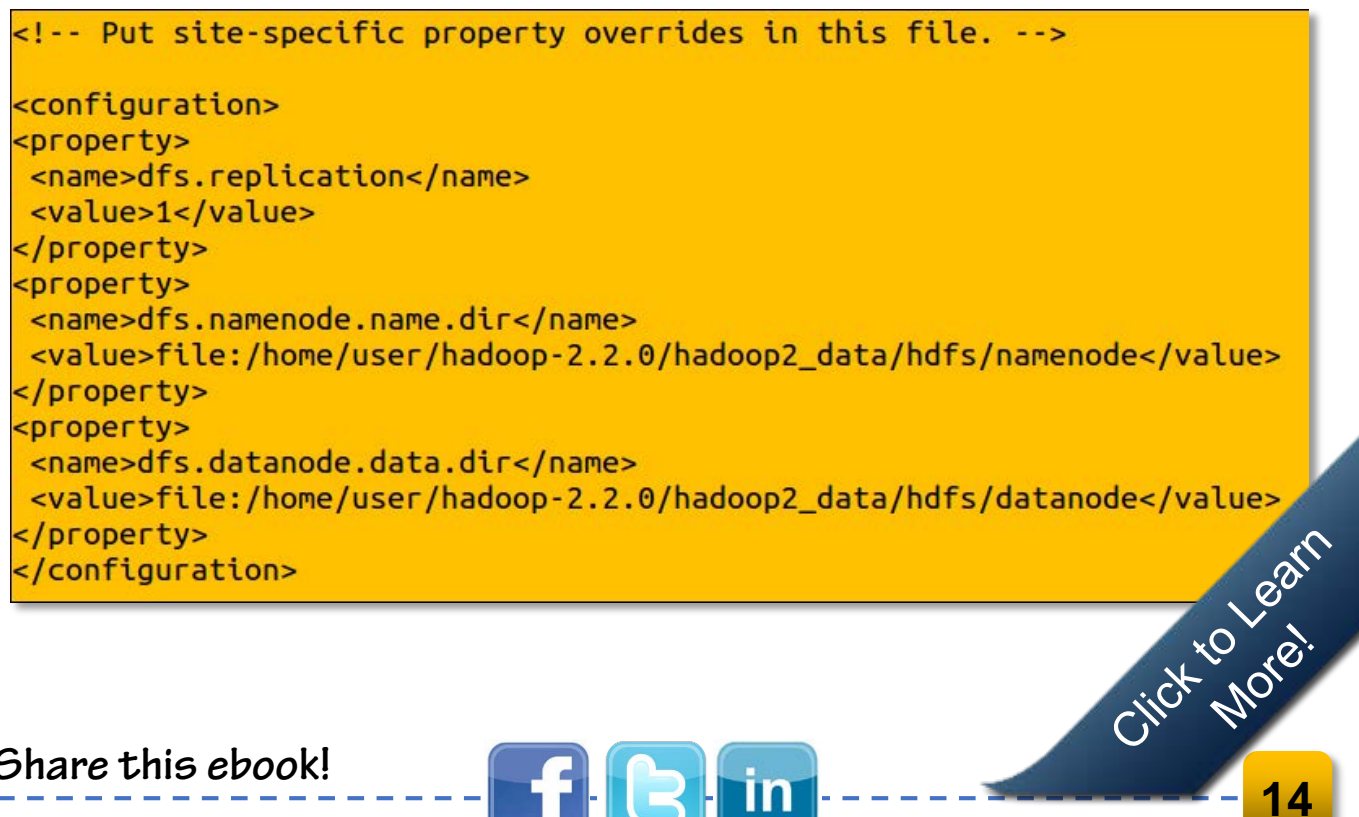

#### 2.2.5 Configure YARN framework:

edureka!

This file contains the configuration settings for YARN; the NodeManager. **\$cd \$HADOOP CONF DIR** \$vi yarn-site.xml

#### Add the following lines in between the configuration tag:

#### **Configuring the Default Filesystem**

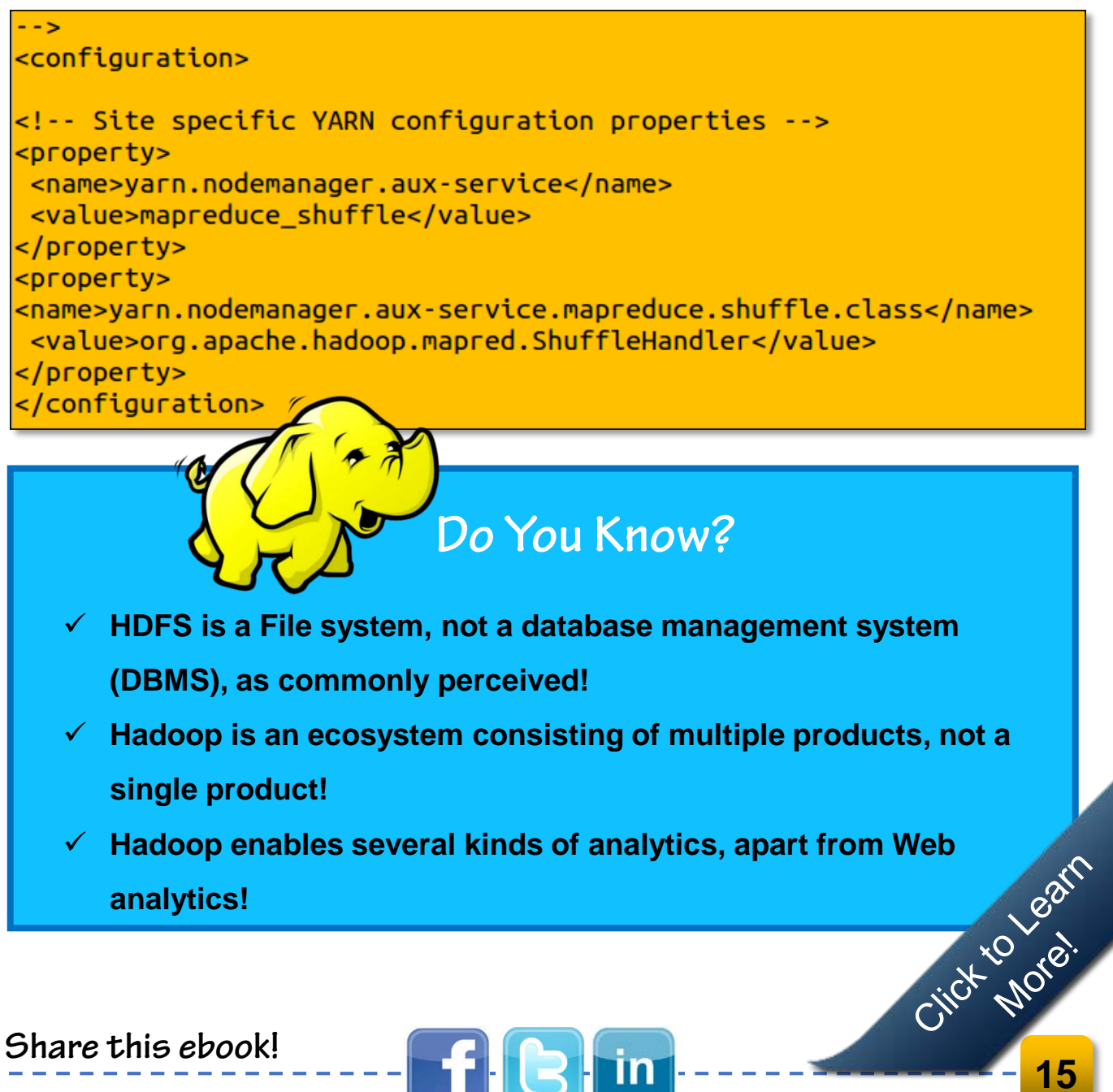

#### 2.2.6 Configure MapReduce framework

This file contains the configuration settings for MapReduce. So, Configure mapred-site.xml and specify framework details. \$cd \$HADOOP\_CONF\_DIR

You need to copy the **mapred-site.xml** template. \$cp mapred-site.xml template mapred-site.xml \$vi mapred-site.xml

#### Add the following line in between the configuration tag:

**Configuring the JobTracker Details:** 

<!-- Put site-specific property overrides in this file. --> <configuration> <property> <name>mapreduce.framework.name</name> <value>varn</value> </property> </configuration>

#### 2.2.7 Start the DFS services:

The first step in starting up your Hadoop installation is formatting the Hadoop file-system, which is implemented on top of the local file-systems of your cluster. This is required on the first time Hadoop installation. Do not format a running Hadoop file-system, this will cause all your data to be erased.

#### To format the file-system, run the command: \$hadoop namenode –format

click to Learn You are now all set to start the HDFS services i.e. Name Node, Resource Manager, Node Manager and Data Nodes on your **Apache Hadoop Cluster!** 

#### **Starting the Services:**

edureka!

user@ubuntu:~/hadoop-2.2.0/sbin\$ ./hadoop-daemon.sh start datanode
starting datanode, logging to /home/user/hadoop-2.2.0/logs/hadoop-user-datanodeubuntu.out
user@ubuntu:~/hadoop-2.2.0/sbin\$ jps
11716 DataNode
user@ubuntu:~/hadoop-2.2.0/sbin\$ jps
11716 DataNode
user@ubuntu:~/hadoop-2.2.0/sbin\$ jps
11716 DataNode
11828 Jps
11795 NameNode
user@ubuntu:~/hadoop-2.2.0/sbin\$

Start the YARN Daemons i.e. **Resource Manager** and **Node Manager**. Cross check the service start-up using **JPS** (Java Process Monitoring Tool).

#### **Starting the YARN Daemons:**

starting nodemanager, logging to /home/user/hadoop-2.2.0/logs/yarn-user-nodemana
ger-ubuntu.out
user@ubuntu:~/hadoop-2.2.0/sbin\$ jps
13592 NodeManager
13228 DataNode
13357 ResourceManager
12885 NameNode
13622 Jps
user@ubuntu:~/hadoop-2.2.0/sbin\$

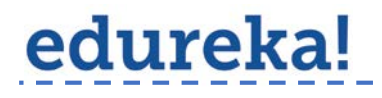

#### **Starting the History Server:**

user@ubuntu:~/hadoop-2.2.0/sbin\$ ./mr-jobhistory-daemon.sh start historyserver starting historyserver, logging to /home/user/hadoop-2.2.0/logs/mapred-user-hist oryserver-ubuntu.out user@ubuntu:~/hadoop-2.2.0/sbin\$ jps 13592 NodeManager 13228 DataNode 13357 ResourceManager 12885 NameNode 13743 Jps 13711 JobHistoryServer user@ubuntu:~/hadoop-2.2.0/sbin\$

#### 2.2.8 Finally, perform the Health Check!

- a) Check the NameNode status: http://localhost:50070/dfshealth.jsp
- b) JobHistory status: http://localhost:19888/jobhistory.jsp

## And...You are DONE!

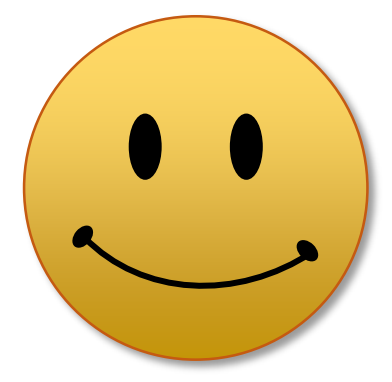

## Click Here to learn more about Big Data & Hadoop...

Contact us at: learn@edureka.in